## Оплата услуг через Сбербанк ОнЛ@йн

Войдите в Сбербанк ОнЛ@йн: 1.

3.

в верхнюю строчку введите Идентификатор,

в нижнюю – пароль или пройдите Саморегистрацию.

| Грилниц<br>Полик идектификатор<br>Пароль<br>Войти<br>Репистрация<br>Нужна карта Сбе                                                                                  | Pana                                                    | Анализируйте свои<br>расходы<br>Воспользуйтесь сервисом анализа<br>расходов в мобитыном приложении<br>Сбербанк Онлайн |
|----------------------------------------------------------------------------------------------------|---------------------------------------------------------|----------------------------------------------------------------------------------------------------|
| и мооильный тел                                                                                                    | ефон                                                    |                                                                                                    |
| Осторожно: мошенники!                                                                                                    | раль входа                                              | События                                                                                                    |
| Осторожно: мошенники!<br>Если вас просят ввести па<br>в Сбербанк Онлайи для от<br>аннулирования операции, к                                                          | ефон<br>роль входа<br>иены или<br>не делайте            | События<br>Акция при подключении Сбербанк Онлайн                                                                      |
| осторожно: мошенники!<br>Ссли вас просят вести па<br>в Сербанк онлайн ядля от<br>в Сербанк операции, к<br>этого. Это мошенники                                       | роль входа<br>иены или<br>не делайте                    | События<br>Акция при подключении Сбербанк Онлайн<br>02.04                                                             |
| осторожно: мощенники!<br>Если вас просят ввести па<br>в Сбербанк Онлайн для от<br>анкулированик операции,<br>этого. Это мощенники<br>Еще совет                       | роль входа<br>мены или<br>не делайте                    | События<br>Акция при подключении Сбербанк Онлайн<br>02.04                                                             |
| осторожно мошенники<br>Если вас просят ввести па<br>в Сбербанк Онлайн для от<br>аннулированик операции,<br>этого. Это мошенники<br>Еще совет<br>Крупосуточная помощь | роль входа<br>мены или<br>не делайте<br>© 1997-2015 ОАО | События<br>Акция при подключении Сбербанк Онлайн<br>02.04                                                             |

В строке поиска введите Наименование организации – «Сектор Телеком» и нажмите Найти. 2. На панели выберите пункт Платежи и переводы.

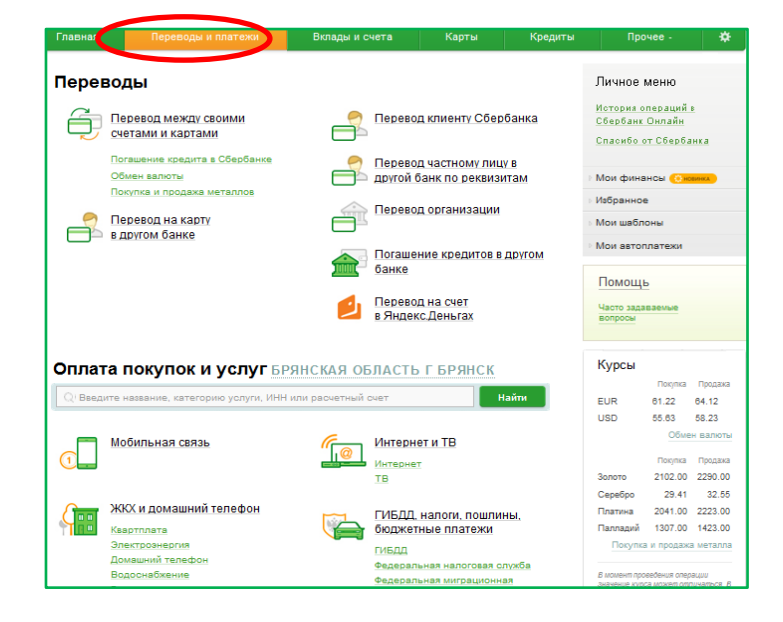

4. Выберите Иконку «Сектор Телеком»

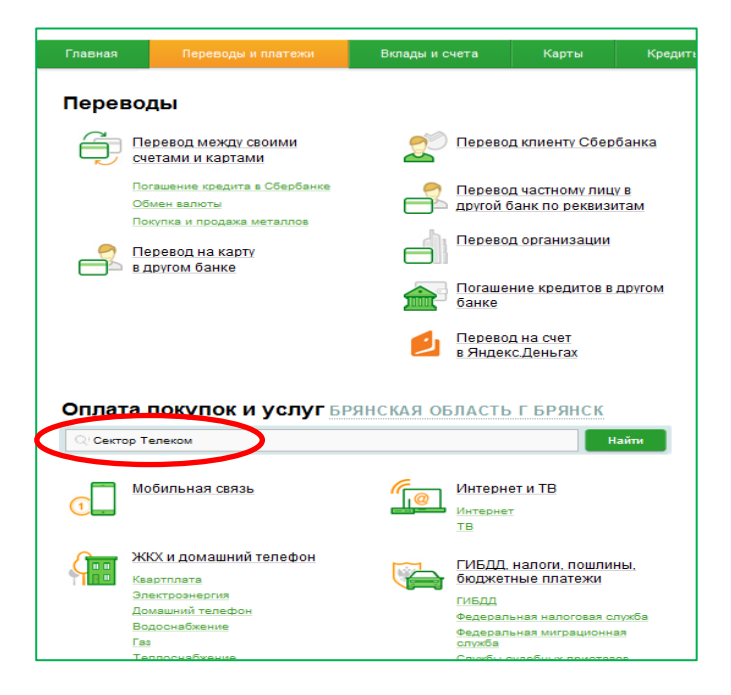

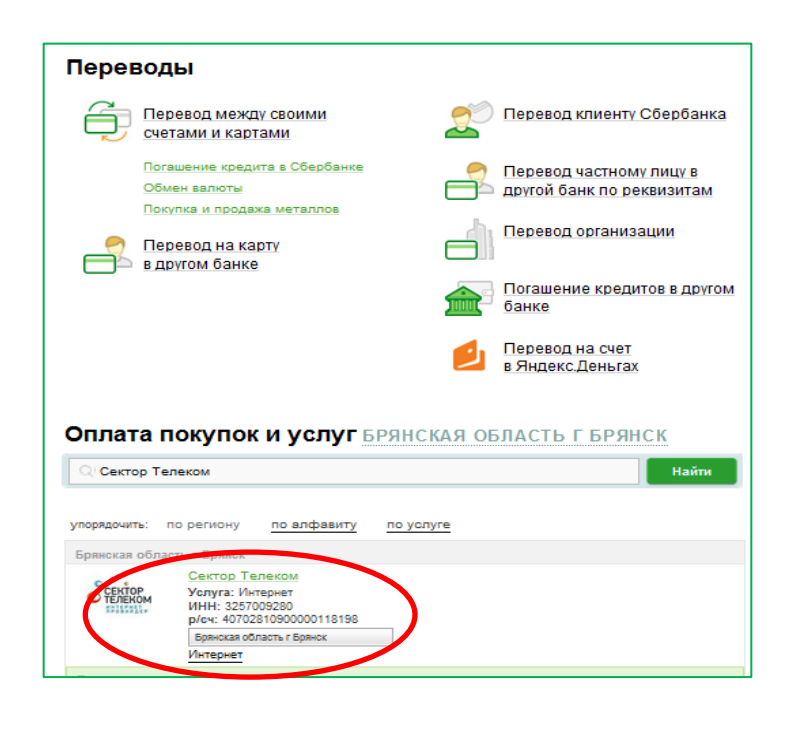

## 5. Выберите карту списания, ведите **5 или 10-значный** номер договора и нажмите «Продолжить»

| Главная        |               |                       | Вклады и счета           | Карты             | Кред                                       |
|----------------|---------------|-----------------------|--------------------------|-------------------|--------------------------------------------|
| A > Переводы   | и платежи     |                       |                          |                   |                                            |
|                |               |                       |                          |                   |                                            |
| Уважаемый клие | нт, операция  | возможна только с (   | банковской карты.        |                   |                                            |
| Оплата:        | Сектор        | Телеком               |                          |                   |                                            |
|                |               |                       |                          |                   |                                            |
| CERTOP         | Заполните     | поля формы и нажм     | ите на кнопку «Продолжит | ъ».               |                                            |
| HE TENEROM     | 110ля, обяза  | ательные для заполн   | ения, отмечены           |                   |                                            |
|                |               |                       |                          | 🗌 Добавить в избр | анное                                      |
| выбор у        | слуги         | заполнение реквизитов | подтверждение            | статус операц     | ли<br>———————————————————————————————————— |
|                | Получатель:   | Сектор Телеком        |                          |                   |                                            |
|                | Yonyra*:      | Интернет              |                          |                   |                                            |
|                | Оплата с*:    | 5371 [Electron] 20    | 00 руб.                  | <b>*</b>          |                                            |
| Номе           | ер договора*: |                       | •                        |                   |                                            |
|                |               |                       |                          |                   |                                            |
|                |               | Отменить              | Продолжить               |                   |                                            |
|                |               |                       |                          |                   |                                            |

## 6. Введите сумму платежа и нажмите «Продолжить»

| Сектор Телеком                                                                                               |                                                     |  |  |  |
|----------------------------------------------------------------------------------------------------|-----------------------------------------------------|--|--|--|
| о с Заполните поля формы и нажиите на кнопку «Продолжить».<br>Поля, обязательные для заполнения, отмечены *. |                                                     |  |  |  |
| выбор услуги                                                                                                 | заполнение реквизитов подтверждение статус операции |  |  |  |
| Получатель                                                                                                   |                                                     |  |  |  |
| Наименование:*                                                                                               | Сектор Телеком                                      |  |  |  |
| Услуга:*                                                                                                    | Сектор Телеком                                      |  |  |  |
| Регион оплаты:*                                                                                              | Брянская область г Брянск                           |  |  |  |
| NHH:                                                                                                    | 3257009280                                          |  |  |  |
| Счет:                                                                                                    | 40702810900000118198                                |  |  |  |
| Банк получателя                                                                                              |                                                     |  |  |  |
| Наименование:                                                                                                | ОАО АКБ "ПРОБИЗНЕСБАНК"                             |  |  |  |
| БИК:                                                                                                    | 044525986                                           |  |  |  |
| Корсчет:                                                                                                    | 3010181060000000986                                 |  |  |  |
| Списать со счета:*                                                                                           | •••• 5371 [Electron] 20,00 руб.                     |  |  |  |
| Детали платежа                                                                                               |                                                     |  |  |  |
| Номер договора:*                                                                                             | 11111111                                            |  |  |  |
| Сумма платела:*                                                                                              | 0.00 руб.                                           |  |  |  |
|                                                                                                    |                                                     |  |  |  |
|                                                                                                    | Отменить Продолжить                                 |  |  |  |

7. Проверьте правильно заполненных данных и **введите SMS-пароль** для подтверждения операции, далее выберите «Подтвердить»

| Сектор Телеком                                                                                                  |                                                 |  |  |  |  |
|----------------------------------------------------------------------------------------------------|-------------------------------------------------|--|--|--|--|
| С с в Внимательно проверьте реквизиты платежа. После этого подтвердите операцию SMS-паролем или паролем о чека. |                                                 |  |  |  |  |
| выбор услуги                                                                                                    | заполнение заявки подтверждение статус операции |  |  |  |  |
| Получатель                                                                                                    |                                                 |  |  |  |  |
| Наименование:                                                                                                   | Сектор Телеком                                  |  |  |  |  |
| Услуга:                                                                                                    | Сектор Телеком                                  |  |  |  |  |
| NHH:                                                                                                    | 3257009280                                      |  |  |  |  |
| Счет:                                                                                                    | 40702810900000118198                            |  |  |  |  |
| Банк получателя                                                                                                 |                                                 |  |  |  |  |
| Наименование:                                                                                                   | ОАО АКБ "ПРОБИЗНЕСБАНК"                         |  |  |  |  |
| БИК:                                                                                                    | 044525986                                       |  |  |  |  |
| Корочет:                                                                                                    | 3010181060000000986                             |  |  |  |  |
| Счет списания:                                                                                                  | •••• 5371 [Electron] руб.                       |  |  |  |  |
| Комиссия:                                                                                                    | 0,11 руб.                                       |  |  |  |  |
| Детали платежа                                                                                                  |                                                 |  |  |  |  |
| Номер договора:                                                                                                 | 1111111                                         |  |  |  |  |
| Сумма платежа:                                                                                                  | 11.00 руб.                                      |  |  |  |  |
| Статус платежа :                                                                                                | Черновик                                        |  |  |  |  |
|                                                                                                    |                                                 |  |  |  |  |
| Редактировать                                                                                                   | Отмонить<br>Подтвердить по SMS                  |  |  |  |  |

Ваш платеж успешно выполнен. Вы можете распечатать чек об исполнении